# legalsense

# Quick Reference

Tijd schrijven in Legalsense

# Invoeren van tijd

Het invoeren van tijd kan op meerdere manieren. De doorgaans meest gebruikte manier is de 'Hand'-invoer. De volgende velden zijn beschikbaar bij het invoeren van tijd:

**Totale tijd:** voer hier de tijd in. Meestal staat de invoer van tijd ingesteld op uren en minuten, maar er is ook een optie om kantoorbreed in te voeren in decimalen (dus in eenheden van 6 minuten), bijvoorbeeld 0,2 of 1,5.

**Datum:** de datum staat standaard op vandaag maar kan in dit veld aangepast worden.

**Dossier:** selecteer hier het dossier door een stuk van de dossiernaam in te voeren. Dit kan elk deel van de dossiernaam zijn. Om alle beschikbare dossiers weer te geven, kan je op de Backspace toets drukken.

**Verrichting:** selecteer op eenzelfde manier een verrichting uit de vaste lijst met keuzes. Deze lijst is door het kantoor zelf aan te passen. Wanneer het een Engelstalig dossier betreft, zal de verrichting ook in het Engels worden weergegeven.

**Omschrijving:** typ hier een omschrijving naar keuze. De omschrijving wordt doorgaans ook op de declaratie (specificatie) weergegeven. Voor Engelstalige dossier moet de omschrijving dus ook in het Engels worden getypt.

# Recent geschreven tijd

Aan de linkerkant van de homepage (Tijd schrijven) zie je een overzicht van je recent geschreven tijd. Dit overzicht laat de tijdsregels van de laatste 7 dagen zien. Een regel is nog aan te passen (mits nog niet in het declaratieproces of afgesloten)

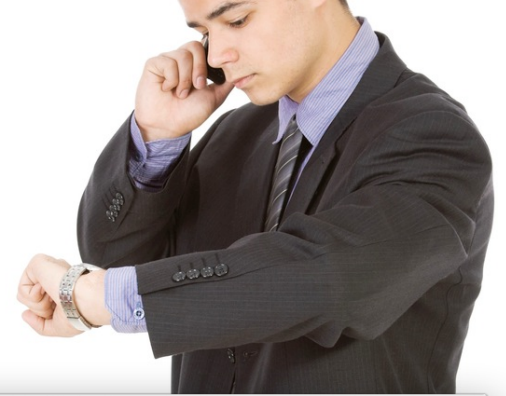

| legalser                                  | ıse                                                                      |      |   |   | dbrouwers   Uitloggen                      |
|-------------------------------------------|--------------------------------------------------------------------------|------|---|---|--------------------------------------------|
| ijd Cliënten                              |                                                                          |      |   |   | Dossier zoeken                             |
| jd schrijven Timers Zo                    | eken                                                                     |      |   |   | Total: 0.99 Python: 0.95 DB: 0.04 Queries: |
| Recent geschrev                           | en tijd                                                                  |      |   |   | Hand Van / Tot Timer                       |
| Dossier                                   | Verrichting / Omschrijving                                               | Tijd |   |   | Totale tijd*                               |
| Aegon N.V. / Overname door<br>Munich Re   | Correspondentie<br>Email aan cliënt inzake verborgen<br>schulden         | 0:18 | 0 | × | Datum                                      |
| Delek / Terms of employment               | Drafting<br>Drafting employment agreement                                | 1:30 | 0 | × | 04-06-2013                                 |
| Delek / Terms of employment               | Telephone<br>Discussion on matter status with client                     | 0:36 | Ø | × | Dossier*                                   |
| Brouwers & Van Leeuwen /<br>Management    | Intern overleg<br>Overleg Moshe - performance review;                    | 1:24 | 0 | × | Verrichting*                               |
| Totaal                                    | B: 2:24 NB: 1:24                                                         | 3:48 |   |   |                                            |
| Zaterdag 16 maart 2013                    |                                                                          |      |   |   | Omschrijving                               |
| Dossier                                   | Verrichting / Omschrijving                                               | Tijd |   |   |                                            |
| Brouwers & Van Leeuwen /<br>Administratie | Diversen<br>Declaraties nakijken                                         | 0:24 | 0 | × |                                            |
| Delek / Terms of employment               | Internal meeting<br>Meeting with A. de Boorder regarding<br>bonus setup; | 0:36 | 0 | × | Opslaan                                    |
|                                           | Bespreking                                                               | 2:24 | Ø | × |                                            |
| Brouwers & Van Leeuwen /<br>Acquisitie    | Bespreking ING - mogelijke nieuwe<br>zaak                                |      |   |   |                                            |

Een regel kan verwijderd worden door middel van het rode kruisje (bevestiging wordt gevraagd). Wanneer er ook niet-declarabele tijd is geschreven, dan wordt dit in de totaal regel van de tabel (per dag) ook weergegeven (B = billable, NB = non-billable).

#### Timers

In het submenu (blauwe menu balk bovenaan) opent de optie Timers een nieuw scherm waar één of meerdere timers in kunnen worden aangemaakt. Per timer kan een dossier worden ingesteld en kan de timer gestart worden (één tegelijk). Wanneer je klaar bent met een timer, kan de tijd ingevoerd worden door op 'Gereed' te klikken en de verrichting en omschrijving in te voeren. Rechtsboven is er een optie 'Tijdsoverzicht vandaag' die alle geschreven tijd van de dag laat zien. Een timer blijft doorlopen als deze niet wordt stopgezet (ook als het scherm wordt afgesloten).

#### Per dag

De optie 'Per dag' is een alternatieve manier van tijdsinvoer waarbij de tijdsregels per dag in een horizontale tabel getoond worden. De tijdsregels zijn direct in de tabel te bewerken en er kunnen nieuwe regels worden doorgevoerd. Bestaande regels kunnen ook worden gekopieerd waardoor het bijvoorbeeld ook makkelijker wordt om voor meerdere dagen dezelfde tijd te schrijven (denk bijvoorbeeld aan het invoeren van vakantie).

| 00                                  | Timers I           | _egalsense                                             |                 |
|-------------------------------------|--------------------|--------------------------------------------------------|-----------------|
| demo:8000/timesheet/chessc          | locks/             |                                                        |                 |
|                                     |                    | Tijdsoverzich                                          | it vandaag 😽    |
| Aegon N.V. / Arbeidscontract Alexan | ider Wynaendts 🛛 🗙 | Carglass BV / Algemene werkzaamheden 00:00:00 Start    | ¥<br>✓ Gereed   |
| Delek / Delek Nederland B.V.        | ¥<br>✔ Gereed      | Kon. Philips N.V. / Afstoten Television 00:00:00 Start | X<br>Gereed     |
| Klik om een dossier te kiezen       | X<br>Gereed        | 🔯 Nieuwe timer 🔯 Verwijd                               | der alle timers |

### Tijd zoeken

Via de optie 'Zoeken' (submenu onder Tijd) kan eerder geschreven tijd worden teruggezocht. De zoekvelden bovenaan bieden de mogelijkheid om op periode, status, dossier of verrichting te zoeken. Het resultaat kan eventueel gegroepeerd per dag worden weergegeven. Niet-gedeclareerde tijdsregels kunnen hier ook bewerkt worden. Meerdere tijdsregels kunnen in één keer worden afgeboekt, verwijderd of overgeboekt worden naar een ander dossier.

# Cliënten en dossiers

Cliënt- en dossiergegevens zijn te raadplegen via de menu-optie 'Cliënten'. Via het zoekveld rechts-bovenaan ('Dossier zoeken') kan ook direct naar een dossierpagina worden genavigeerd. Op de dossierpagina wordt tevens een overzicht gegeven van de totaal geschreven uren, gedeclareerde uren en het onderhanden werk.

|               | / 🗋 Lega                                                             | Isense Online ×                                                                                                    |                                                                                                    |                                                                                                    |                                                                         |                                                                     |                                                                                                    |                                                                                                    |           |     |
|---------------|----------------------------------------------------------------------|----------------------------------------------------------------------------------------------------|----------------------------------------------------------------------------------------------------|----------------------------------------------------------------------------------------------------|-------------------------------------------------------------------------|---------------------------------------------------------------------|----------------------------------------------------------------------------------------------------|----------------------------------------------------------------------------------------------------|-----------|-----|
| C             | ; 🗋 de                                                               | emo:8000/timesheet/logline/search/?de                                                                                                    | o_search=True&b                                                                                                    | egin_date=&end_date=&is_billed=0                                                                                                    | &matter                                                                 | =&acti                                                              | vity=&g                                                                                                    | group                                                                                                    | · 🏠       | P   |
|               | leg                                                                  | alsense                                                                                                    |                                                                                                    |                                                                                                    |                                                                         | dbro                                                                | uwers                                                                                                    | Uitlog                                                                                                    | jgen      |     |
| jd            | Cliënte                                                              | en                                                                                                    |                                                                                                    |                                                                                                    | Dossi                                                                   | ier zoek                                                            | en                                                                                                    |                                                                                                    |           | ]   |
| d sch<br>me 〉 | nrijven<br>Tijd ) z                                                  | Coeken                                                                                                    |                                                                                                    | Τα                                                                                                    | otal: 0.59                                                              | Python:                                                             | 0.57 DB                                                                                                    | : 0.02 Q                                                                                                    | uerles: 2 | 268 |
|               | <b>Zoe</b><br>Van                                                    | k tijdsregels<br>(datum) t/m                                                                                                    | Declaratie                                                                                                    | status<br>\$                                                                                                    |                                                                         |                                                                     |                                                                                                    |                                                                                                    |           |     |
|               | Dose                                                                 | ler                                                                                                    |                                                                                                    | Verrichting Gr                                                                                                    | oeperen                                                                 | Z                                                                   | ¢                                                                                                    |                                                                                                    |           |     |
| , "           | Afboe                                                                | ken Afboeken - met opties Verwijde                                                                                                    | er tijdregels Vera                                                                                                    | nder dossier Ex                                                                                                    | porterer                                                                | Zo                                                                  | •<br>beken                                                                                                    | Ikken                                                                                                    |           |     |
| ,<br>,<br>,   | Afboe<br>Datum<br>17-03                                              | ken Afboeken - met opties Verwijde Dossier Aegon N.V. / Overname door Munich Re                                                                                                    | er tijdregels Vera<br>Verrichting<br>Correspondentie                                                                                             | Verrichting Gr                                                                                                    | porterer<br>S<br>B                                                      | Zc<br>Tījd<br>0:18                                                  | ÷)<br>peken<br>) Afdru                                                                                                    | ıkken                                                                                                    |           |     |
| *             | Afboe<br>Datum<br>17-03                                              | ken Afboeken - met opties Verwijde<br>Dossier<br>Aegon N.V. / Overname door Munich Re<br>Brouwers & Van Leeuwen / Management                                                                                                    | er tijdregels Vera<br>Verichting<br>Correspondentie<br>Intern overleg                                                                            | Verrichting Gr<br>nder dossier S Ex<br>Omschrijving<br>Email aan cliënt inzake verborgen<br>schulden<br>Overleg Moshe - performance review;                                                                                                    | porterer<br>S<br>B<br>NB                                                | Zc<br>Tijd<br>0:18<br>1:24                                          | <ul> <li>Afdru</li> <li>Afdru</li> </ul>                                                                                                    | ikken                                                                                                    |           |     |
| , r           | Doss<br>Afboe<br>Datum<br>17-03<br>17-03                             | ken Afboeken - met opties Verwijde Dossier Aegon N.V. / Overname door Munich Re Brouwers & Van Leeuwen / Management Delek / Terms of employment                                                                                                    | er tijdregels Vera<br>Verrichting<br>Correspondentie<br>Intern overleg<br>Telephone                                                              | Verrichting Gr<br>mder dossier S Ex<br>Omschrijving<br>Email aan client inzake verborgen<br>schulden<br>Overleg Moshe - performance review;<br>Discussion on matter status with client                                                                                                    | porterer<br>S<br>B<br>NB<br>B                                           | <b>Z</b> c<br><b>Tijd</b><br>0:18<br>1:24<br>0:36                   | ¢)<br>Deken                                                                                                    | ikken                                                                                                    |           |     |
|               | Doss<br>Afboe<br>Datum<br>17-03<br>17-03<br>17-03                    | ken Afboeken - met opties Verwijde<br>Dossier<br>Aegon N.V. / Overname door Munich Re<br>Brouwers & Van Leeuwen / Management<br>Delek / Terms of employment                                                                                                    | er tijdregels Vera<br>Verichting<br>Correspondentie<br>Intern overleg<br>Telephone<br>Drafting                                                   | Verrichting Gr<br>nder dossier Ex<br>Omschrijving<br>Email aan client inzake verborgen<br>schulden<br>Overleg Moshe - performance review;<br>Discussion on matter status with client<br>Darting employment agreement                                                                                                    | porterer<br>S<br><u>B</u><br><u>NB</u><br><u>B</u>                      | <b>Tijd</b><br>0:18<br>1:24<br>0:36<br>1:30                         | •)<br>oeken<br>) Afdru<br>()<br>()<br>()<br>()<br>()<br>()<br>()<br>()<br>()<br>()<br>()<br>()<br>()                                                                                                    | kken<br>×                                                                                                    |           |     |
|               | Afboe<br>Datum<br>17-03<br>17-03<br>17-03<br>17-03<br>17-03          | ken Afboeken - met opties Verwijde<br>Dossier<br>Aegon N.V. / Overname door Munich Re<br>Brouwers & Van Leeuwen / Management<br>Delek / Terms of employment<br>Brouwers & Van Leeuwen / Acquisitie                                                                                                    | er tijdregels Vera<br>Verrichting<br>Correspondentie<br>Intern overleg<br>Telephone<br>Drafting<br>Bespreking                                    | Verrichting Gr<br>mder dossier                                                                                                    | porterer<br>S<br>B<br>NB<br>B<br>NB<br>NB                               | Zc<br>Tijd<br>0:18<br>1:24<br>0:36<br>1:30<br>2:24                  |                                                                                                    | kken<br>X<br>X<br>X<br>X<br>X<br>X<br>X<br>X<br>X<br>X<br>X<br>X<br>X                                                                                                    |           |     |
|               | Afboe<br>Datum<br>17-03<br>17-03<br>17-03<br>16-03                   | iken Afboeken - met opties Verwijde<br>Dossier<br>Aegon N.V. / Overname door Munich Re<br>Brouwers & Van Leeuwen / Management<br>Delek / Terms of employment<br>Brouwers & Van Leeuwen / Acquisitie<br>Delek / Terms of employment                                                                       | er tijdregels Vera<br>Verrichting<br>Correspondentie<br>Intern overleg<br>Telephone<br>Drafting<br>Bespreking<br>Internal<br>meeting             | Verrichting Gr<br>mder dossier Ex<br>Omschrijving<br>Email aan cliënt inzake verborgen<br>schulden<br>Overleg Moshe – performance review;<br>Discussion on matter status with client<br>Drafting employment agreement<br>Bespreking ING - mogelijke nieuwe<br>zaak<br>Meeting with A. de Boorder regarding<br>bonus setup;                         | porterer<br>S<br>B<br>NB<br>B<br>B<br>NB<br>B<br>B<br>NB<br>B<br>B<br>B | <b>Tijd</b><br>0:18<br>1:24<br>0:36<br>1:30<br>2:24<br>0:36         | <ul> <li>Afdru</li> <li>Afdru</li> <li>Q</li> <li>Q<td>2 ×<br/>2 ×<br/>2 ×<br/>2 ×<br/>2 ×<br/>2 ×<br/>2 ×</td><td></td><td></td></li></ul> | 2 ×<br>2 ×<br>2 ×<br>2 ×<br>2 ×<br>2 ×<br>2 ×                                                                                                    |           |     |
|               | Afboe<br>Datum<br>17-03<br>17-03<br>17-03<br>16-03<br>16-03<br>16-03 | iken Afboeken - met opties Verwijde<br>Dossier<br>Aegon N.V. / Overname door Munich Re<br>Brouwers & Van Leeuwen / Management<br>Delek / Terms of employment<br>Brouwers & Van Leeuwen / Acquisitie<br>Delek / Terms of employment<br>Brouwers & Van Leeuwen / Acquisitie<br>Delek / Terms of employment | er tijdregels Vera<br>Verrichting<br>Correspondentie<br>Intern overleg<br>Telephone<br>Drafting<br>Bespreking<br>Internal<br>meeting<br>Diversen | Verrichting Gr<br>mder dossier Ex<br>Omschrifving<br>Email aan cliënt inzake verborgen<br>schulden<br>Overleg Moshe - performance review;<br>Discussion on matter status with client<br>Drafting employment agreement<br>Bespreking ING - mogelijke nieuwe<br>zaak<br>Meeting with A. de Boorder regarding<br>bonus setup;<br>Declaraties nakijken | porterer<br>S<br>B<br>NB<br>B<br>B<br>NB<br>B<br>NB<br>NB               | <b>Tijd</b><br>0:18<br>1:24<br>0:36<br>1:30<br>2:24<br>0:36<br>0:24 |                                                                                                    | Ikken           Ikken           Ikken </td <td></td> <td></td> |           |     |